## BSJ Web EDI システム 「発注キャンセル」について

## 機能詳細

発注確定後、<u>15 分以内</u>のご注文は「キャンセル」メニューより発注キャンセル可能です。 発注キャンセルは、発注確定したご本人(依頼時と同じログイン ID)のみが可能です。 但し 15-16 時までにいただいた「時間外『当日』出荷指定」オーダーはキャンセルできません。

## 操作方法

① EDI システムのメインメニューから「発注情報」をクリックしてください。

|       | メインメニュー                            | ^ |
|-------|------------------------------------|---|
| ログアウト |                                    |   |
|       | <u>News(お知らせ)</u> 2016/8/17 Update |   |
|       | 発注情報 受注確認情報                        |   |
|       | 納入予定情報 請求情報                        |   |
|       | 長期貸出在庫情報<br>切迫品が200本あります。 マスタ情報    |   |
|       | 生物由来情報                             |   |
|       | 当日受注確認情報当日/前日の出荷および未出荷情報           | ~ |
|       | €,100% ▼                           |   |

② 発注情報メニューから「発注キャンセル」をクリックしてください。

|               | 発注      | 情報メニュー                                          |
|---------------|---------|-------------------------------------------------|
| -ב <b>־</b> א |         |                                                 |
|               |         |                                                 |
|               |         |                                                 |
|               | 画面入力    | * Web画面にて直接ご入力を頂く方法です。                          |
|               |         |                                                 |
|               | File送信  | * 決まったフォーマットのデータを送信してTEK方法です。<br>弊社と事前取決めが必要です。 |
|               |         |                                                 |
|               | 照会      | * 入力済みの発注情報を照会します。                              |
|               |         |                                                 |
|               |         |                                                 |
|               | 発注キャンセル | * 発注確定から15分以内のものはキャンセルできます。                     |
|               |         |                                                 |
|               |         |                                                 |

③ 発注キャンセル 照会画面から、貴注番号などの検索条件を入力して検索を行います。 画面から入力したオーダーは「画面入力検索」ボタン、ファイル送信や発注情報自動送信を行ったオー ダーは、「File 送信検索」ボタンをクリックしてください。

| 発注キャンセル 照会 |                                                                                                    |  |  |  |  |
|------------|----------------------------------------------------------------------------------------------------|--|--|--|--|
| メニュー       | 戻る                                                                                                    |  |  |  |  |
|            |                                                                                                    |  |  |  |  |
|            | Z注文日     2024     / 06     / 13     ~ 2024     / 06     / 14                                                |  |  |  |  |
|            | ■ご発注担当者名                                                                                                    |  |  |  |  |
|            | ■ 貴注番号                                                                                                    |  |  |  |  |
|            | ■ <u>カタログ番号</u>                                                                                             |  |  |  |  |
|            |                                                                                                    |  |  |  |  |
|            | ■ 納品先(名称)                                                                                                   |  |  |  |  |
|            |                                                                                                    |  |  |  |  |
|            | 画面入力検索 File送信検索                                                                                             |  |  |  |  |
|            | * 検索したい項目をチェックし、検索条件を入れて、検索ボタンを押して下さい<br>* 画面入力により登録した発注情報は画面入力検索ボタンを、<br>一括登録しより登録した発注情報は一括登録検索ボタンを押してください |  |  |  |  |
|            |                                                                                                    |  |  |  |  |

④ 検索条件に合致したオーダーの一覧が表示されます。

オーダーの詳細を確認する場合は、[⇒詳細情報]をクリック。

|     | 発注キャンセル照会画面                                                                                  |                                |                |   |       |      |  |         |            |            |               |           |        |       |     |
|-----|----------------------------------------------------------------------------------------------|--------------------------------|----------------|---|-------|------|--|---------|------------|------------|---------------|-----------|--------|-------|-----|
| 使激症 | لا<br>tr                                                                                     | <b></b> _<br>212<br>2024/06/11 | <b>戻</b>       | వ |       |      |  |         |            | キャンセルを行    | う場合は必ずる       | 国表示ポタンで画面 | 夜島新の状態 | キャンセル | だざい |
|     | 再充示<br>・キャノビルを行う場合はあず、再次パセンズと登場を登録の以及他にした。彼に行うていたない。<br>・キャンセルする先注情報を選択法、確定してびざい。<br>キャンセル情報 |                                |                |   |       |      |  |         |            |            |               |           |        |       |     |
|     |                                                                                              | 取引区分                           | 期貸出品の<br>  出依頼 |   | 発注者番号 |      |  | ご発注担当者名 | ТА         | 出荷先名       | 株式会社          | 支店        |        |       |     |
|     |                                                                                              | ご注文日 2                         | 024/06/20      |   | ご注文理由 |      |  | 納入期日    | 2024/06/21 | 受注先名       | (株)           | センター      |        |       |     |
|     |                                                                                              | <b>貴注番号</b>                    | SJ0620         |   | 特記事項  | TEST |  |         |            | 納品先名       | 市立            | 病院        |        |       |     |
|     |                                                                                              | ax.A                           |                |   |       |      |  |         | * 確定時のコメント | を入力してください。 | → <u>詳細情報</u> |           |        |       |     |
|     |                                                                                              |                                |                |   |       |      |  |         |            |            |               |           |        |       |     |

⑤ [閉じる]ボタンをクリックして一覧の画面に戻ります。

|   | <u>発注キャンセル詳細画面</u>                           |            |          |                                        |         |            |              |  |  |
|---|----------------------------------------------|------------|----------|----------------------------------------|---------|------------|--------------|--|--|
|   | 閉じる                                          |            |          |                                        |         |            |              |  |  |
| T | ご発注者番号                                       |            | (株) センター | -                                      | ご発注担当者名 | TAI        |              |  |  |
|   | 貫注番号                                         | BSJ0620    | •        |                                        | 手術日     | 2024/06/24 |              |  |  |
|   | ご注文日                                         | 2024/06/20 | 注文理由     |                                        |         |            |              |  |  |
|   | 納入期日                                         | 2024/06/21 | 納入希望時間帯  | 指定なし                                   |         |            |              |  |  |
|   | 出荷先                                          | 株式会社支店     |          | 出荷条件                                   | 指定なし    |            |              |  |  |
|   | 引取者名                                         |            | 電話番号     |                                        | ファックス番号 |            |              |  |  |
|   | 特記事項                                         | TEST       |          |                                        |         |            |              |  |  |
|   |                                              |            |          |                                        |         |            |              |  |  |
| I |                                              | 納品先(二使田病院) |          |                                        | 主使田LOT  |            | λ 20         |  |  |
|   | NO 100/00-00-00-00-00-00-00-00-00-00-00-00-0 |            |          |                                        |         |            | 2000<br>杂计数量 |  |  |
|   |                                              |            |          |                                        | \$KUU*U |            | 7671.8X III. |  |  |
|   | 市立 丙院                                        |            |          |                                        |         | 1          |              |  |  |
|   | M00501 660                                   |            |          | MI Biliary FC 8Fr. 10mm, 100mm, 1800mm |         | 1          |              |  |  |
| t | •                                            |            |          |                                        |         |            |              |  |  |

⑥ キャンセルするオーダーのチェックボックスをチェックし、コメントを入力した後、[キャンセル]ボタンをクリック します。

| 発注キャンセル照会画面                                                                                                    |                                                                                                    |         |            |      |           |                    |  |  |
|----------------------------------------------------------------------------------------------------|----------------------------------------------------------------------------------------------------|---------|------------|------|-----------|--------------------|--|--|
| メニュー         戻る           #####1202 02x100/19/02x100/02         #ヤンセル           キャンセルを行う進会は必ず真ま元ボタンで面面を見知っけ運行した場合ですべくざい。 |                                                                                                    |         |            |      |           |                    |  |  |
| *キャンセルする発注情報を選択後、確定してくた                                                                                                  | au.                                                                                                    | キャンセル情報 |            |      | 発注確定から15分 | 経過したものはキャンセルできません。 |  |  |
| 取引区分提明省出品の                                                                                                    | 我注者番号                                                                                                    | ご発注担当者名 | ТА         | 出荷先名 | 株式会社支店    |                    |  |  |
| ご注文日 2024/06/20                                                                                                    | ご注文理由                                                                                                    | 納入期日    | 2024/06/21 | 受注先名 | (株) センター  |                    |  |  |
| ● <u></u>                                                                                                    | 特記事項 TEST                                                                                                    |         |            | 納品先名 | 市立病院      |                    |  |  |
| □メント 調発注                                                                                                    | ネメイ         調発法         ・施設時のホケキ入力でください。         ・              近空間の              ・             近空間の              ・             近空間の              近空間の              ・             近空間の              ・             近空間の              ・             近空間の              ・             近空間の              ・             ・ |         |            |      |           |                    |  |  |
|                                                                                                    |                                                                                                    |         |            |      |           |                    |  |  |

⑦ 確認のポップアップ画面が表示されます。キャンセルを行う場合は、「OK」をクリックしてください。

|                                                 | edidev.bsjkk.co.jp の内容<br>キャンセルしますか             |                                                                      |  |  |  |  |  |  |
|-------------------------------------------------|-------------------------------------------------|----------------------------------------------------------------------|--|--|--|--|--|--|
| メニュー 戻る<br>株業条件<br>建文日<br>2024/06/19-2024/06/20 | OK 7471                                         | セル キャンセル                                                             |  |  |  |  |  |  |
| 再表示<br>*キャンセルする発生情報を選択後、確定してください。               | ++>t                                            | ルを行う場合は必ず再表示ボタンで画面を最新の状態にした後に行ってください。<br>発注確定から15分経過したものはキャンセルできません。 |  |  |  |  |  |  |
|                                                 | キャンセル情報                                         |                                                                      |  |  |  |  |  |  |
| 取引区分 短期道出品の 発注者簡号     武法者簡号                     | ご発注担当者名 TA ざ                                    | 荷先名 株式会社 友店                                                          |  |  |  |  |  |  |
| ご注文日 2024/06/20 ご注文理由                           | 總入期日 2024/06/21 多                               | (株) センター                                                             |  |  |  |  |  |  |
| ▲ 貴注錄号 BSJ0820 特記事項                             | डा                                              | <mark>編先名 市立 </mark> 概院                                              |  |  |  |  |  |  |
|                                                 | コント         試発注         +電空時のコントを入力して広めい。 +電磁振程 |                                                                      |  |  |  |  |  |  |